## Keamanan Jaringan Komputer

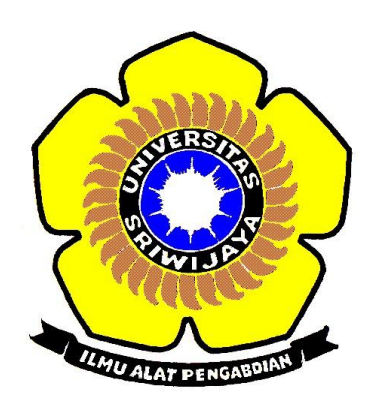

### **Disusun Oleh**

Nama : Kusuma Dwi Indriani

NIM: 09011181320017

# JURUSAN SISTEM KOMPUTER FAKULTAS ILMU KOMPUTER UNIVERSITAS SRIWIJAYA 2017

### **COMPUTER FORENSIK**

Secara garis besar computer forensik merupakan suatu rangkaian metodologi yang terdiri dari teknik dan prosedur untuk mengumpulkan bukti-bukti berbasis entitas maupun piranti digital agar dapat dipergunakan secara sah sebagai alat bukti di pengadilan.

Tujuan dan fokus komputer forensik diantaranya untuk membantu memulihkan, menganalisa, dan mempresentasikan materi/entitas berbasis digital atau elektronik sedemikian rupa sehingga dapat dipergunakan sebagai alat butki yang sah di pengadilan. Sedangkan fokus komputer forensik dibagii 3 yaitu Active Data, Archival Data dan Latent Data.

Beberapa tools yang diperlukan dalam komputer forensik seperti :

- AutoPsy
- Foremost
- Strings

### KASUS :

Telah tertangkap seorang pengedar narkoba kelas kakap, polisi kesulitan untuk melakukan pengungkapan secara menyeluruh terhadap jaringan pengedar karena minimnya informasi yang tersedia, kita di minta bantuan oleh polisi untuk melakukan forensic terhadap file yang di temukan pada harddrive pelaku guna mendapatkan informasi lebih lanjut.

Berikut tahapan yang dilakukan pada saat hands di Laboratorium Jaringan Komputer:

- 1. Install tools Autopsy dan Foremost
- Buka website <u>http://old.honeynet.org/scans/scan24/</u> pada browser Download file <u>Image.Zip</u> (old.honeynet.org/scans/scan24/image.zip) md5 : b676147f63923e1f428131d59b1d6a72

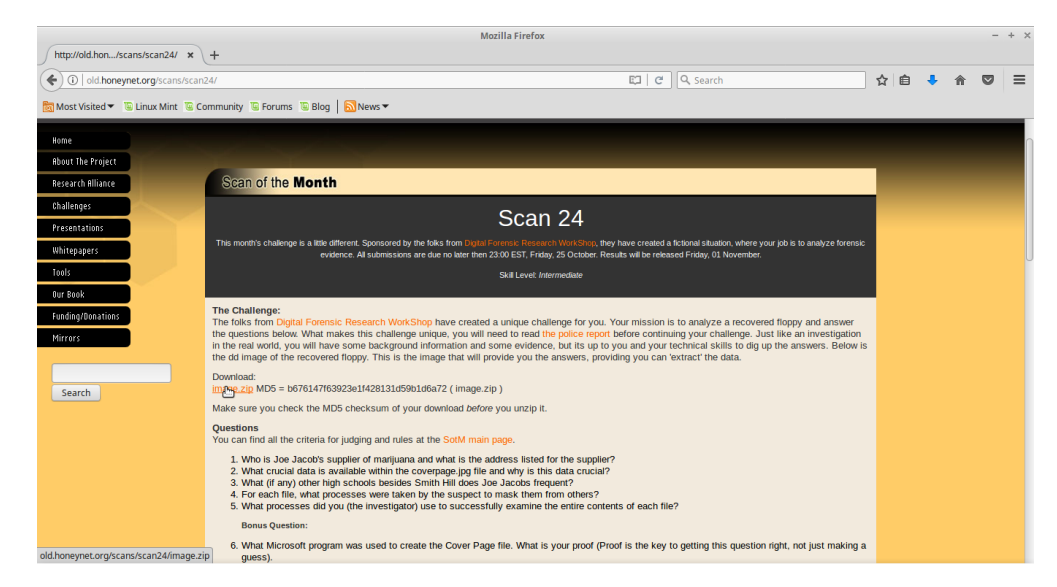

Gambar 1. Tampilan website old.honeynet.org

3. mengecek tipe file lalu gunakan file yang tidak ada ekstensi

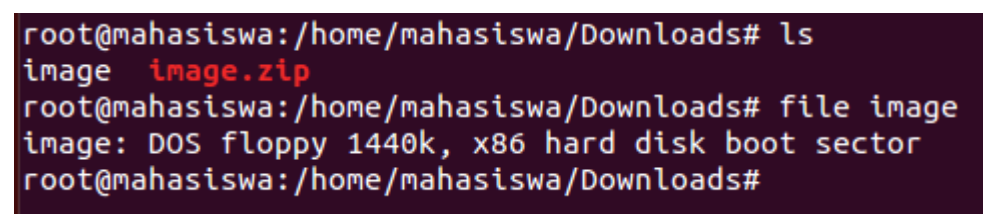

Gambar 2. Hasil dari pengecekan file

Dari hasil proses pengecekan file diketahui file tersebut merupakan file boot sector.

4. Lakukan proses mounting pada file yang ditemukan tadi

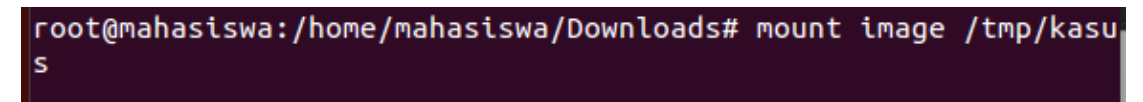

Gambar 3. Perintah dalam melakukan proses mounting

5. Cek keaslian file

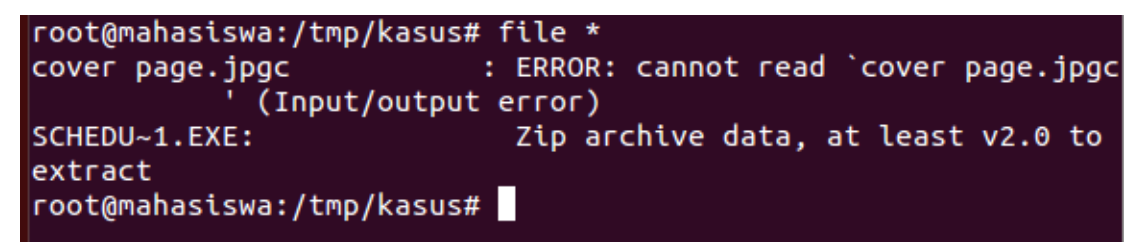

Gambar 4. Perintah dalam cek keaslian file

6. Jalankan Autopsy dan atur hostname, siapa yang melakukan forensic komputer target

| root@mahasiswa:/tmp/kasus# autopsy                                               |  |  |  |  |  |
|----------------------------------------------------------------------------------|--|--|--|--|--|
| I                                                                                |  |  |  |  |  |
|                                                                                  |  |  |  |  |  |
| ==========                                                                       |  |  |  |  |  |
| Autopsy Forensic Browser<br>http://www.sleuthkit.org/autopsy/<br>ver 2.24        |  |  |  |  |  |
|                                                                                  |  |  |  |  |  |
| Evidence Locker: /var/lib/autonsv                                                |  |  |  |  |  |
| Start Time: Thu Mar 23 10:01:14 2017                                             |  |  |  |  |  |
| Pemote Host: localhost                                                           |  |  |  |  |  |
| Local Port: 9999                                                                 |  |  |  |  |  |
|                                                                                  |  |  |  |  |  |
| Open an HTML browser on the remote host and paste this URL in <sup>.</sup><br>t: |  |  |  |  |  |
| http://localhost:9999/autopsy                                                    |  |  |  |  |  |
|                                                                                  |  |  |  |  |  |
| Keep this process running and use <ctrl-c> to exit</ctrl-c>                      |  |  |  |  |  |

Gambar 5. Tools autopsy saat dijalankan

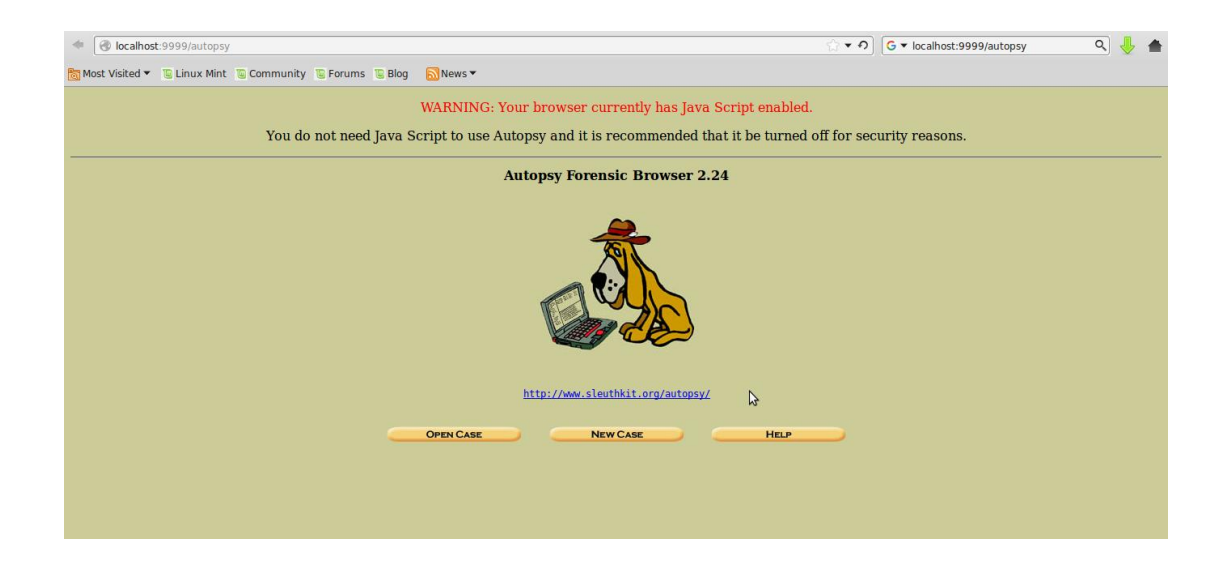

Gambar 6. akses autopsy dengan browser http://localhost:9999/autopsy

- 7. Pembuatan New case; case name dan decription sesuaikan dengan kasus yang akan diakses hal ini bertujuan agar dapat membedakan jika ingin ada kasus yang lainnya. lalu klik lagi New Case, setelah itu langsung saja klik Add Host pada Creating Case.
- 8. Buat host baru, Pada step ADD NEW HOST isi *Host Name* sesuai keinginan contoh nya Forensic1
- 9. Tambahkan file gambar dengan cara klik add image file
- Pada tahapan setup autopsy ini isi dari setup tergantung yang dikehendaki.
   Saat proses setup telah selesai maka gunakan file sistem yang dibuat

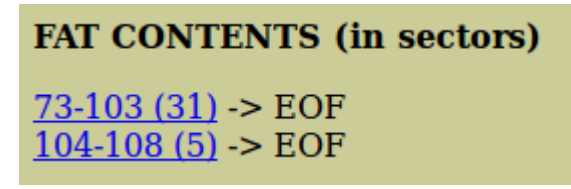

Gambar 7. Ada 2 file yang dapa digunakan

11. Rename menjadi .JPG

```
root@mahasiswa:/home/mahasiswa# cd Downloads/
root@mahasiswa:/home/mahasiswa/Downloads# ls
image image.zip Link to image vol1-Sector73.raw
root@mahasiswa:/home/mahasiswa/Downloads# file vol1-Sector73.ra
w
vol1-Sector73.raw: JPEG image data, JFIF standard 1.01
root@mahasiswa:/home/mahasiswa/Downloads#
```

Gambar 8. Perintah untuk merename

12. Gunakan string agar dapat menyimpan password di dalam file gambar

root@mahasiswa:/home/mahasiswa/Downloads# strings vol1-Sector73
.jpg

| 1   | Month | DAY           | HIGH SCHOOLS               |
|-----|-------|---------------|----------------------------|
| 2   | 2002  |               |                            |
| 3 A | pril  | Monday (1)    | Smith Hill High School (A) |
| 4   |       | Tuesday (2)   | Key High School (B)        |
| 5   |       | Wednesday (3) | Leetch High School (C)     |
| 6   |       | Thursday (4)  | Birard High School (D)     |
| 7   |       | Friday (5)    | Richter High School (E)    |
| 8   |       | Monday (1)    | Hull High School (F)       |
| 9   |       | Tuesday (2)   | Smith Hill High School (A) |
| 10  |       | Wednesday (3) | Key High School (B)        |
| 11  |       | Thursday (4)  | Leetch High School (C)     |
| 12  |       | Friday (5)    | Birard High School (D)     |
| 13  |       | Monday (1)    | Richter High School (E)    |
| 14  |       | Tuesday (2)   | Hull High School (F)       |
| 15  |       | Wednesday (3) | Smith Hill High School (A) |
| 16  |       | Thursday (4)  | Key High School (B)        |
| 17  |       | Friday (5)    | Leetch High School (C)     |

Gambar 9. Penggunaan string